GUIA PARA A ATUALIZAÇÃO CADASTRAL REFERENTE AO USO DE BENEFÍCIOS FISCAIS TRIBUTÁRIOS DE CARÁTER NÃO GERAL DE ICMS NO ESTADO DO RIO DE JANEIRO

Versão 1.0 - Julho de 2024

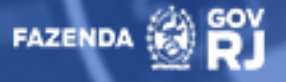

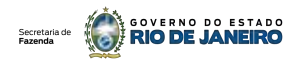

# **SUMÁRIO**

| 1. | ACESSO AO FORMULÁRIO                   | 03 |
|----|----------------------------------------|----|
| 2. | PREENCHIMENTO CONFORME O CAMPO         | 04 |
|    | 2.1 Tipo Processo                      | 07 |
|    | 2.2 Processo                           | 08 |
|    | 2.3 Nº. de Processo em outros formatos | 80 |
|    | 2.4 Inscrição Estadual                 | 80 |
|    | 2.5 Norma (Número/Título)              | 09 |
|    | 2.6 Selecione o Ato Instituidor        | 09 |
|    | 2.7 Declaração                         | 09 |
|    | 2.8 Salvar Declaração                  | 10 |
| 3. | CONTATO EM CASO DE DÚVIDAS             | 10 |

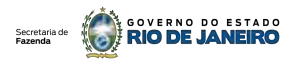

OLÁ!

Vamos te mostrar como é rápido, simples e fácil enviar as informações necessárias para a Atualização Cadastral referentes ao uso de Benefícios Fiscais Tributários de caráter não geral de ICMS no Estado do Rio de Janeiro

Primeiramente, você vai precisar ter em mãos algumas informações.

### **CONFIRA A LISTA**

 Nº do Processo de Deferimento do Enquadramento ou de Comunicado da Adesão ao respectivo Benefício Fiscal

- Nº da Inscrição Estadual
- Título da Norma Instituidora do Benefício Fiscal

Podemos seguir para o passo a passo.

## **PASSO 01**

Acesse o site do Atendimento Digital da Secretaria de Estado de Fazenda do Rio de Janeiro – ADRJ e faça o seu login

https://atendimentodigitalrj.fazenda.rj.gov.br/

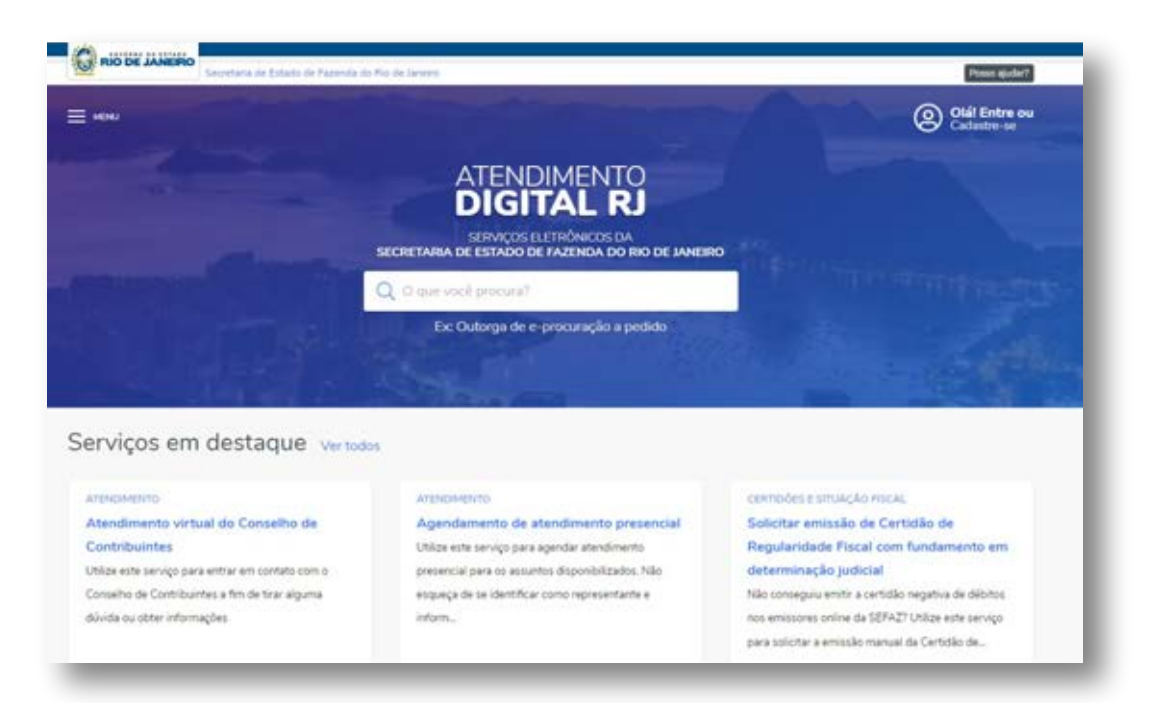

## **PASSO 02**

Faça seu cadastro no ADRJ, clicando no ícone localizado no canto superior direito e marcando a opção "cadastre-se". Caso já tenha realizado o seu ca-dastro realize o PASSO 3.

| Secretaria de Estado de Pazenda | do Rio de Janeiro                                                           |                    | Posso ajudar?                |
|---------------------------------|-----------------------------------------------------------------------------|--------------------|------------------------------|
| E MENU                          |                                                                             |                    | Olál Entre ou<br>Cadastre-se |
|                                 | ATENDIMENTO                                                                 |                    | Entrar                       |
|                                 | SERVIÇOS ELETRÔNICOS DA<br>SECRETARIA DE ESTADO DE FAZENDA DO RIO DE JANEIR | ĸo                 | Criar conta                  |
|                                 | Q O que você procura?                                                       |                    |                              |
|                                 | Ex: Outorga de e-procuração a pedido                                        |                    |                              |
|                                 |                                                                             |                    |                              |
|                                 |                                                                             | and the second     |                              |
| Serviços em destaque verto      | dos                                                                         |                    |                              |
| ATENDMENTD                      | ATENCIMENTO                                                                 | CERTIDÕES E SITUAC | Lo Heral                     |
| Children and the                |                                                                             | Series a prices    |                              |

### **PASSO** 03

Realize o seu login no ADRJ, clicando no ícone localizado no canto superior direito e marcando a opção "entre".

### **PASSO 04**

Acesse o formulário para preenchimento, clicando no menu que aparece no canto superior esquerdo e em seguida nas opções "MENU -> SERVIÇO POR CATEGORIA -> ISENÇÕES E BENEFICIOS FISCAIS").

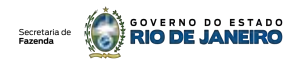

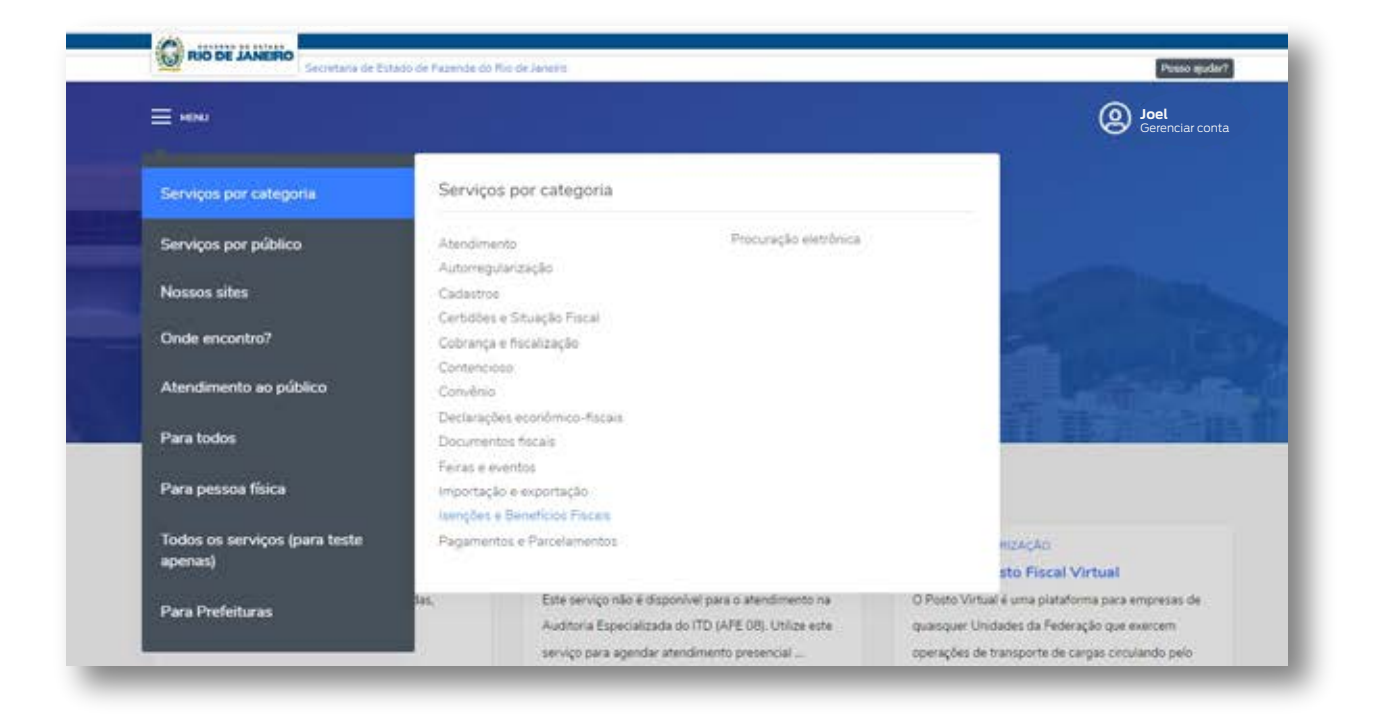

## **PASSO 05**

Marque a opção: Atualização cadastral referente ao uso de benefícios fiscais:

| Abendimento                   | Isenções e Benefícios Fiscais                                                                                                    | - topo |
|-------------------------------|----------------------------------------------------------------------------------------------------|--------|
| Automegularização             | Consultar processamento de Ressarcimento de ICMS                                                                                                    |        |
| Cadastros                     | Reconhecimento da isenção de ICMS na compra de veículo novo por pessoa com deficiência ou autista (A009A)                                                                                             |        |
| Certidões e Situação Fiscal   | Atualizar condutores autorizados nos termos do Convenso ICMS 38/2012                                                                                                    |        |
| Cobrança e fiscalização       |                                                                                                    |        |
| Contencioso                   | Comunicação de impacto direto para suspensão de exigibilidade por calamidade em Petrópolis                                                                                                    |        |
| Convênio                      | Apresentar nota fiscal referente à colocação de acessório ou de adaptação de veículo relativo ao Convênio ICMS 32/12<br>muerdo pão teles saído de fébrica com as características escentificas (60000) |        |
| Declarações econômico-fiscais | dominio real roal anno de raciona com as cular anonas astracionas (nevos).                                                                                                    |        |
| Documentos fiscais            | Apresentar a Carteira Nacional de Habilitação emitida após a aquisição do veículo com isenção de ICMS (A009C)                                                                                         |        |
| Feiras e eventos              | Atualização Cadastral referente ao uso de Beneficios Fiscais 🔯                                                                                                    |        |
| Importação e exportação       | Comunicar habilitação para isenção de ICMS em contas de energia elétrica e gás (exclusivo para templos religiosos e                                                                                   |        |
| Isenções e Benefícios Fiscais | entidades beneficentes) - Le/ 10.061/2023                                                                                                    |        |
| Pagamentos e Parcelamentos    | Contestar indeferimente de solicitação de beneficio de ICH/S para pessoa com deficiência ou autista                                                                                                   |        |
| Procuração eletrônica         | Solicitação de suspensão de exigibilidade por impacto indireto na calamidade em Petrópolis                                                                                                    |        |
|                               | Calintar insurfa da 1074 Dattadar da daŭsikaria su subita 18                                                                                                    |        |

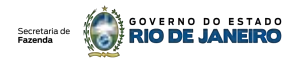

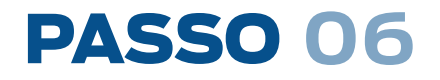

Leu tudo que estava na tela? Então clique em: Acessar o servi

|                                                                            | Q. O que vocé procura?                                                                                                    | Joel<br>Gerenciar con                      |
|----------------------------------------------------------------------------|----------------------------------------------------------------------------------------------------|--------------------------------------------|
| Atualização Cadast<br>Fiscais                                              | ral referente ao uso de Benefícios                                                                                                    | Acessar o serviço 📑                        |
| Atualizado Né 2 diae                                                       |                                                                                                    |                                            |
| Descrição do serviço                                                       |                                                                                                    |                                            |
| Os usuários dos benefícios fiscais d<br>informando os dados processuais re | e ICMS listados no Anexo Único deverão formular comunicação perante à Secre<br>eferentes aos benefícios fiscais usufruídos. Para baixar o Tutorial desse serviço, d | taria de Estado de Fazenda<br>Clique aqui. |
| Forma de autonticação                                                      |                                                                                                    |                                            |

Chegou a hora do formulário!

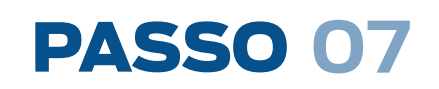

Preencha os campos abaixo, conforme as orientações seguintes:

| RIO DE JANERO          | FAZENDA MINIPARA DI MINIPARA DI MINIPARA D |
|------------------------|----------------------------------------------------------------------------------------------------|
| Módulo do Contribuinte | ▷ Formulário de Declaração                                                                                                    |
|                        | Contribuinte                                                                                                    |
|                        | Tipo Processo: * O SEI O UPO/SAP Processo: * UPO/COURT DOCUMENTS formatos                                                                                                    |
|                        | Inscrição Estadual: * Entrar com a IE. Produise                                                                                                    |
|                        | Norma (Número/Tituloj: * Hilmero da Norma/Titulo nu Nome d., 🗸 🗸                                                                                                    |
|                        | Selecione o Ato Instituidor: * Selecione os atos 🛛                                                                                                    |
|                        | <ul> <li>DECLARO, para os devidos fins de direito, sob as penas da lei, que as informações prestadas acima são verdadeiras.</li> <li>Salvar Declaração</li> </ul>                                                                                                    |

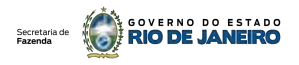

#### 1. TIPO PROCESSO: \*

- SEI
- UPO/SAP

Para saber qual opção marcar é necessário primeiro saber se seu processo está em papel ou em meio eletrônico.

| SEI                                | UPO/SAP                   |
|------------------------------------|---------------------------|
| Processos Eletrônicos              | Processos em Papel        |
| Iniciam pelas letras <b>SEI</b>    | Iniciam pela letra 트      |
| Ex: <b>SEI</b> -999999/999999/2021 | <b>E</b> -04/999/999/2020 |

Obs.: Os processos administrativos do Estado do Rio de Janeiro migraram do formato de papel para o meio eletrônico. O controle dos processos em papel era feito pelos sistemas UPO/SAP. Ao migrar para processos digitais, esse controle passou a ser realizado pelo sistema SEI (Sistema Eletrônico de Informações).

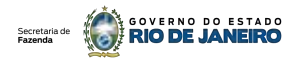

#### 2. PROCESSO: \*

Ao ser marcada a opção SEI ou UPO/SAP, será exibida a formatação que deve ser obedecida para o preenchimento desse campo, conforme o caso.

| SEI                        | UPO/SAP**             |                           |  |
|----------------------------|-----------------------|---------------------------|--|
| SEI                        | Até 2012              | Posterior a 2012          |  |
| SEI-000000/000000/0000     | E-00/000000/0000      | E-00/000/000000/000       |  |
| Ex: SEI-123456/123456/2023 | EX.: E-12/123456/2007 | EX.: E-12/123/123456/2013 |  |

\*\*Observação: Se o nº de seu processo UPO/SAP apresentar menos dígitos do que o padronizado, acrescentar o digito "O" à esquerda de cada campo, até atingir o nº de dígitos padronizado.

Ex: Padrão: E-00/000/00000/0000, № Processo encontrado: E-12/123/123/2013, Registrar: E-12/123/000123/2013

#### **3. Nº DE PROCESSO EM OUTROS FORMATOS**

• Essa opção deve ser marcada caso não seja possível registrar o nº de seu processo no formato que foi padronizado para o preenchimento do campo "processo".

• Ao marcar essa opção, informe logo à direita o nº de seu processo no formato encontrado.

| Processo: * | E-00/000000/0000 | 🗹 No. de processo em outros formatos | Informe a número do processo: |
|-------------|------------------|--------------------------------------|-------------------------------|
|-------------|------------------|--------------------------------------|-------------------------------|

#### **4. INSCRIÇÃO ESTADUAL:**

Preencher com o nº de Inscrição Estadual do contribuinte beneficiado no processo e clique em "Procurar".

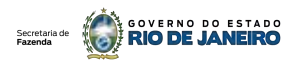

### 5. NORMA (NÚMERO/TÍTULO):\*

• Informe apenas o nº da norma para a qual houve o deferimento do enquadramento ou o comunicado da adesão ao benefício

• Esse nº deve apresentar um ponto "." separando o milhar. (ex. "9.025" - no caso da Lei Nº 9025 DE 25/09/2020)

• Antes de clicar "enter", serão exibidas algumas normas com esse nº logo abaixo. Marque aquela que corresponde ao benefício correto.

| Norma (Número/Titulo): * | Número da Norma/Título ou Nome d 🗸                          |                     |
|--------------------------|-------------------------------------------------------------|---------------------|
|                          | 9.02\$                                                      | Q                   |
|                          | 9.025, 47.437, 352 - Regime diferenciado de tributação para | o setor atacadista. |

### 6. SELECIONE O ATO INSTITUIDOR:\*

- Clique na "seta" que fica no canto direito do campo a ser preenchido
- Marque a opção desejada

 Clique com o cursor em qualquer local fora da caixa onde está ocorrendo o preenchimento

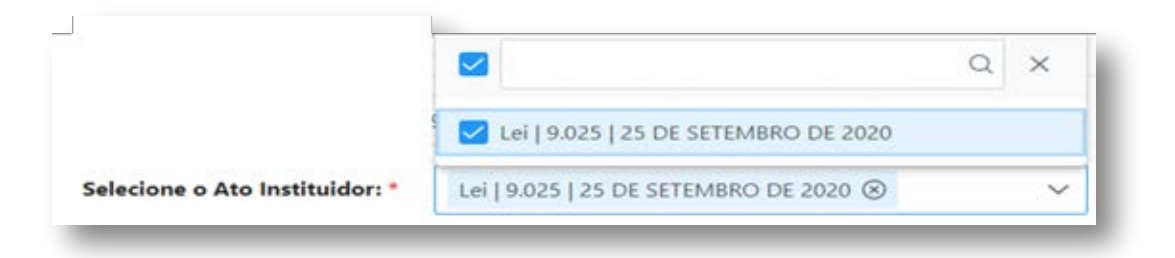

#### 7. DECLARO, PARA OS DEVIDOS FINS DE DIREITO, SOB AS PENAS DA LEI, QUE AS INFORMAÇÕES PRESTADAS ACIMA SÃO VERDADEIRAS

Marque essa opção.

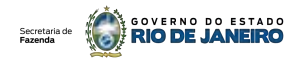

#### 8. SALVAR DECLARAÇÃO

Clique nesse ícone

Caso já tenha sido enviada uma declaração informando conjunto idêntico de dados (inscrição estadual + ato instituidor) será exibida a informação de que a atual declaração já foi enviada anteriormente ou de que já foi registrada no Sistema de Benefícios Fiscais. Nesse caso, não precisa se preocupar.

Deseja registrar uma nova declaração? Marque a opção desejada.

#### FICOU COM ALGUMA DÚVIDA?

gabsubf@fazenda.rj.gov.br